## Musculoskeletal Surgery and Interventional Pain Management Services Program Authorization Process

For Highmark Providers: How to Enter Multiple Procedure Codes

## **October 2022**

When submitting an authorization request via the eviCore portal, you may need to submit multiple CPT procedure codes for musculoskeletal (MSK) surgeries or Interventional pain management (IPM) services. The eviCore portal requests submission of procedure codes individually, and you must proceed through multiple pages to ensure the codes are submitted in their entirety.

Items to note:

- Enter one code per line when asked (if procedure code submission is applicable).
- Include all relevant procedure codes and submit through the below process.

## MSK Multiple Codes

One of the first screens you may encounter after proceeding to the eviCore portion of the authorization request is below.

| Clinical Certification                                                                                                    |
|----------------------------------------------------------------------------------------------------|
| <ul> <li>Please enter the primary CPT code for this surgery.</li> <li>How many units? (Units for an assistant or co-surgeon should NOT be included here. Indicate the assistant / co-surgeon by requesting the appropriate modifier)</li> </ul> |
| O Which region of the spine will this procedure be performed?                                                                                                    |
| ⊖ Thoracic                                                                                                    |
| ⊖ Cervical                                                                                                    |
| () Lumbar                                                                                                    |
| ⊖ Sacral                                                                                                    |
| ○ This request is for E0760 and is NOT related to a spinal condition.                                                                                                    |
| SUBMIT                                                                                                    |

1. All relevant CPT codes should be included in the authorization request. The process requires single procedure code submission until the provider's office selects "No" for the question "Do you want to enter a XXX code for this surgery?" (XXX = second, third, fourth, etc.).

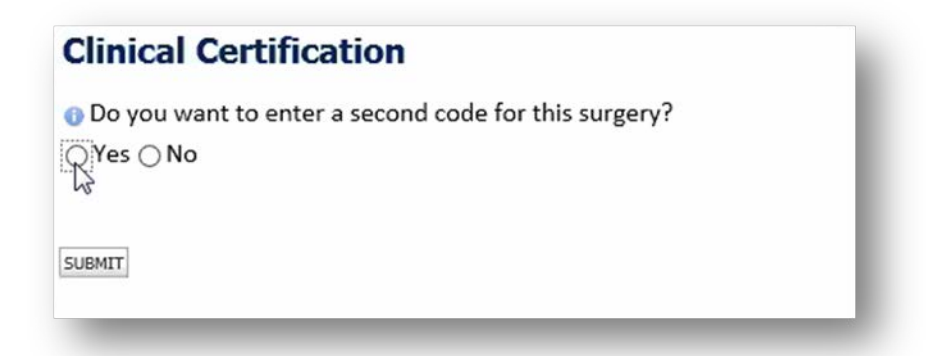

- 2. Select "**Yes**" to continue submitting codes (if applicable). If no additional procedure codes need submission, select "**No**" and a set of clinical questions will follow.
- 3. Enter the next CPT code. Repeat this process until you have entered all relevant CPT codes.

| °*         | •                           |                        |                                                                                                    |
|------------|-----------------------------|------------------------|----------------------------------------------------------------------------------------------------|
| Home       | Authorization Lookup        | Eligibility Lookup     | Help / Contact Us                                                                                        |
| Thursday   | , October 11, 2018 11:55 ,  | AM                     |                                                                                                    |
|            |                             |                        |                                                                                                    |
| Clinic     | al Certification            |                        |                                                                                                    |
| O Please   | enter the next CPT code f   | or this surgery        |                                                                                                    |
| 22552      |                             |                        | x                                                                                                    |
| How n<br>1 | nany units? (Units for an a | ssistant or co-surgeor | should NOT be included here. Indicate the assistant / co-surgeon by requesting the appropriate modifier) |
| SUBMIT     | È                           |                        |                                                                                                    |
| -          | _                           |                        |                                                                                                    |

4. The Clinical Certification questions will launch once you are finished submitting all relevant CPT codes.

| Clinical Certification                                           |    |
|------------------------------------------------------------------|----|
| SPINE / LEVEL                                                    |    |
| How many levels will be fused?                                   |    |
| $\bigcirc 1 \odot 2 \bigcirc 3 \bigcirc 4 \bigcirc 5$            |    |
| Which spinal level(s) will be involved? (Choose ALL that apply): |    |
| □ C1 - C2 □ C5 - C6                                              |    |
| □ C2 - C3 □ C6 - C7                                              |    |
| 🗹 C3 - C4 🗌 C7 - T1                                              |    |
| ☑ C4 - C5 □ Other/Unknown                                        |    |
| O How many previous cervical fusions has your patient had?       | N  |
| <ul> <li>O (This is the first cervical fusion)</li> </ul>        | 43 |
| ○1 previous cervical fusion                                      |    |
| ○ 2 or more cervical fusions                                     |    |
| ○ Unknown or not sure                                            |    |
|                                                                  |    |
| Operation of the following urgent or emergent conditions:        |    |
| None of the above                                                |    |

## **IPM Multiple Codes**

1. The provider will submit one CPT code and the clinical pathway will build a "basket" of multiple codes depending on how many levels are selected. They will not have to add additional individual CPT codes to the case. The full basket of all approved codes will be included in the Approval Notification Letter.

| Please indicate the facet joint(s) that the procedure will be performed on (choose all that apply) |  |  |  |  |  |  |
|----------------------------------------------------------------------------------------------------|--|--|--|--|--|--|
| 🗹 C1 - C2 🗌 T4 - T5                                                                                |  |  |  |  |  |  |
| C2 - C3 T5 - T6                                                                                    |  |  |  |  |  |  |
| 🗹 C3 - C4 🗌 T6 - T7                                                                                |  |  |  |  |  |  |
| C4 - C5 🗹 T7 - T8                                                                                  |  |  |  |  |  |  |
| C5 - C6 T8 - T9                                                                                    |  |  |  |  |  |  |
| C6-C7 T9-T10                                                                                       |  |  |  |  |  |  |
| C7-T1 T10-T11                                                                                      |  |  |  |  |  |  |
| T1-T2 T11-T12                                                                                      |  |  |  |  |  |  |
| T2-T3 T12-L1                                                                                       |  |  |  |  |  |  |
| T3 - T4 Unknown or not sure                                                                        |  |  |  |  |  |  |
|                                                                                                    |  |  |  |  |  |  |
| OPlease indicate the side(s) that the procedure will be performed on:                              |  |  |  |  |  |  |
| Right side ONLY (unilateral)                                                                       |  |  |  |  |  |  |
| O Left side ONLY (unilateral)                                                                      |  |  |  |  |  |  |
| O Both right AND left sides (bilateral)                                                            |  |  |  |  |  |  |
|                                                                                                    |  |  |  |  |  |  |
| Submit                                                                                             |  |  |  |  |  |  |
|                                                                                                    |  |  |  |  |  |  |